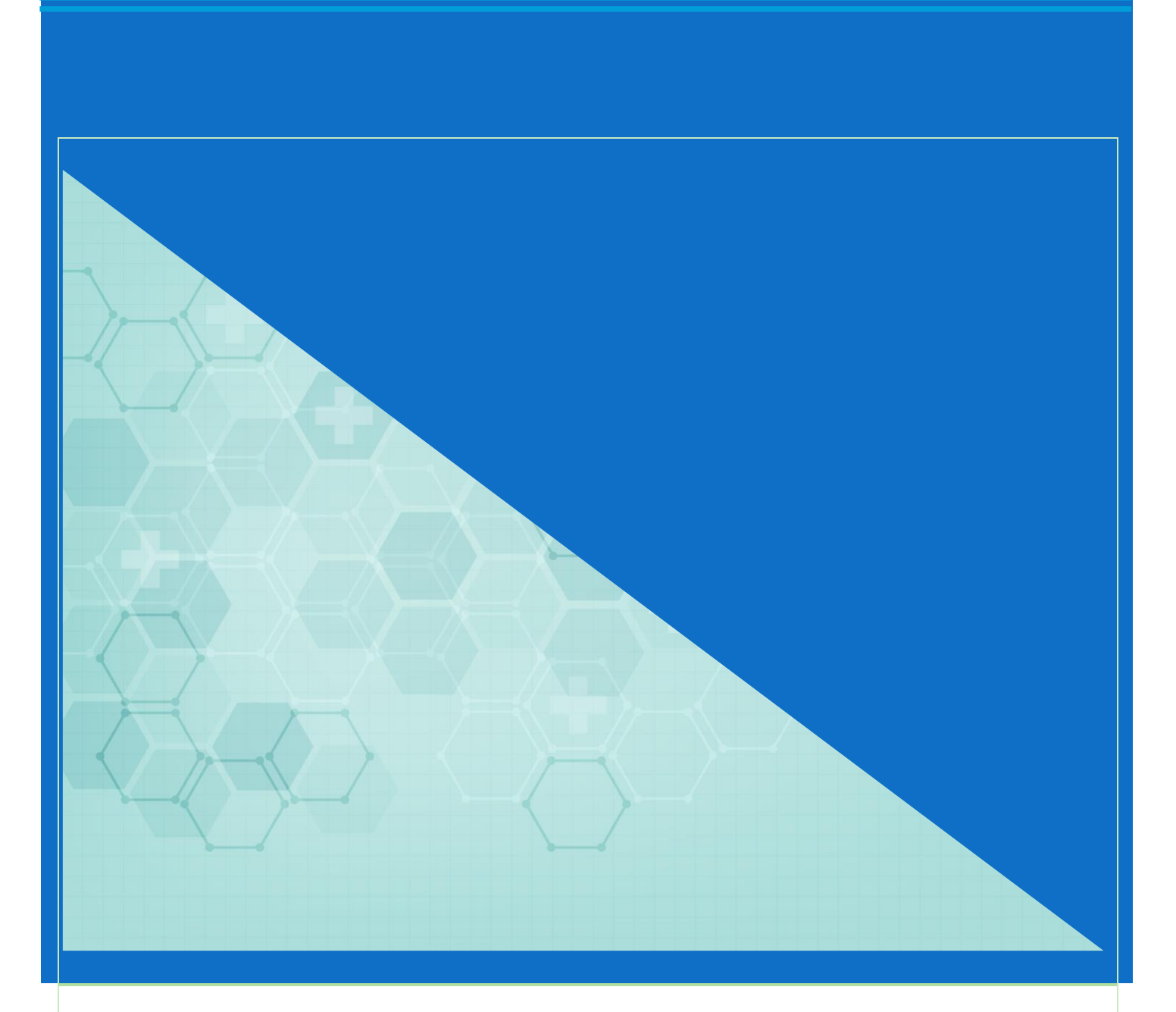

## Windows11 初期セットアップでローカルアカウントを 作成する方法

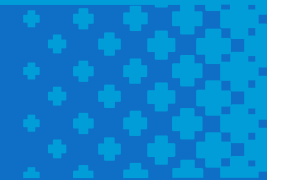

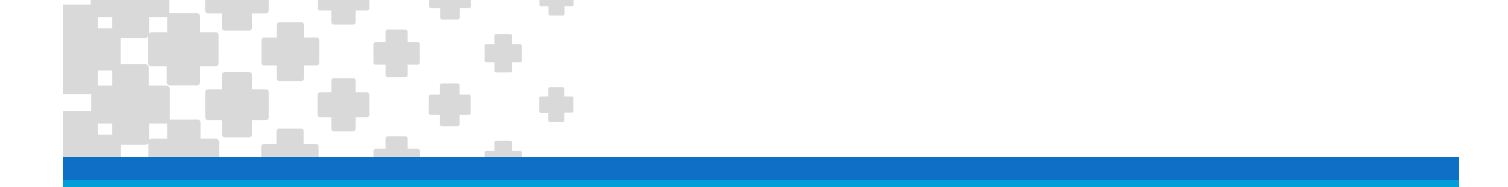

## はじめに

通常 Windows11 では Microsoft アカウントでパソコンにサインインする方法でセットアップが進みます。大学から提供されるメールアドレスは 残念ながら Microsoft アカウントとして登録できませんので、Gmail などの個人のメールアドレスを Microsoft アカウントとして登録して使用す ることになります。

パソコンにサインインするための個人のメールアドレスと大学から提供されるメールアドレスを使い分けて利用していくのは難しいと感じる場合は、ロ ーカルアカウントを作成するという方法もあります。

この資料では初期セットアップにおいて Microsoft アカウントではなくローカルアカウントを作成してパソコンを使用する方法を紹介しています。

Windows のローカルアカウントとは

パソコンにログインするためのアカウントで、パソコンごとにアカウントが作成されます。 ローカルアカウントは、Microsoft アカウントとは異なりインターネットに接続しなくても使用できます。 ローカルアカウントを使用する場合、パソコン上のファイルや設定はそのパソコンにのみ保存されます。

初期セットアップでローカルアカウントを作成する方法は OS のエディションによって異なります。

| Windows11 Home エディションの場合 | - |
|--------------------------|---|
| Windows11 Pro エディションの場合  | , |

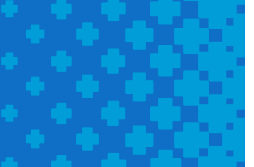

## Windows11 Home エディションの場合

Home エディションにおいてローカルアカウントを作成するためのポイントは、「ネットワークに接続せずにセットアップを行うこと」です。 有線 LAN や Wi-fi に接続せずに初期セットアップを行ってください。

- 1. ネットワークに接続せずにパソコンの初期セットアップを開始します。
- 2. セットアップ画面が表示されたらキーボードの [Shift] キーと [F10] キーを押します。

| 国または地域はこれでよろしいです<br>か <b>?</b> |
|--------------------------------|
| 日本                             |
| アイスランド                         |
| アイルランド                         |
| アゼルバイジャン                       |
| アフガニスタン                        |
| アラブ首長国連邦                       |
|                                |
|                                |
| 分 (4))                         |

と入力して、[Enter]キーを押すと自動的にパソコンが再起動します。

3. コマンドプロンプトが起動します。

oobe¥BypassNRO.cmd

- The Test C. Windows Lyten 22 (cmd exe Herosoft Windows (Version 10.0.22031.2891) (\*) Microsoft Comparison 10.0.22031.2891 (\*) Microsoft Comparison 10.0.22031.2891 (\*) Microsoft Comparison 10.0.2003 (\*) Microsoft Comparison 10.0.2003 (\*) Mic
- 4. 再起動が完了してセットアップ画面が表示されたら、ネットワークに接続せずにセットアップを進めてください。

|  | 国または地域はこれでよろしいです<br>か? |
|--|------------------------|
|  | 日本                     |
|  | アイスランド                 |
|  | アイルランド                 |
|  | アゼルバイジャン               |
|  | アフガニスタン                |
|  | アラブ首長国連邦               |
|  | はい                     |
|  | (1)                    |

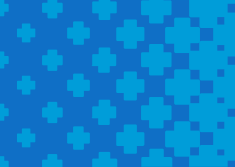

セットアップメニュー「ネットワークに接続しましょう」が表示されたら
Wi-fi などに接続せずに「インターネットに接続していません」をクリックします。

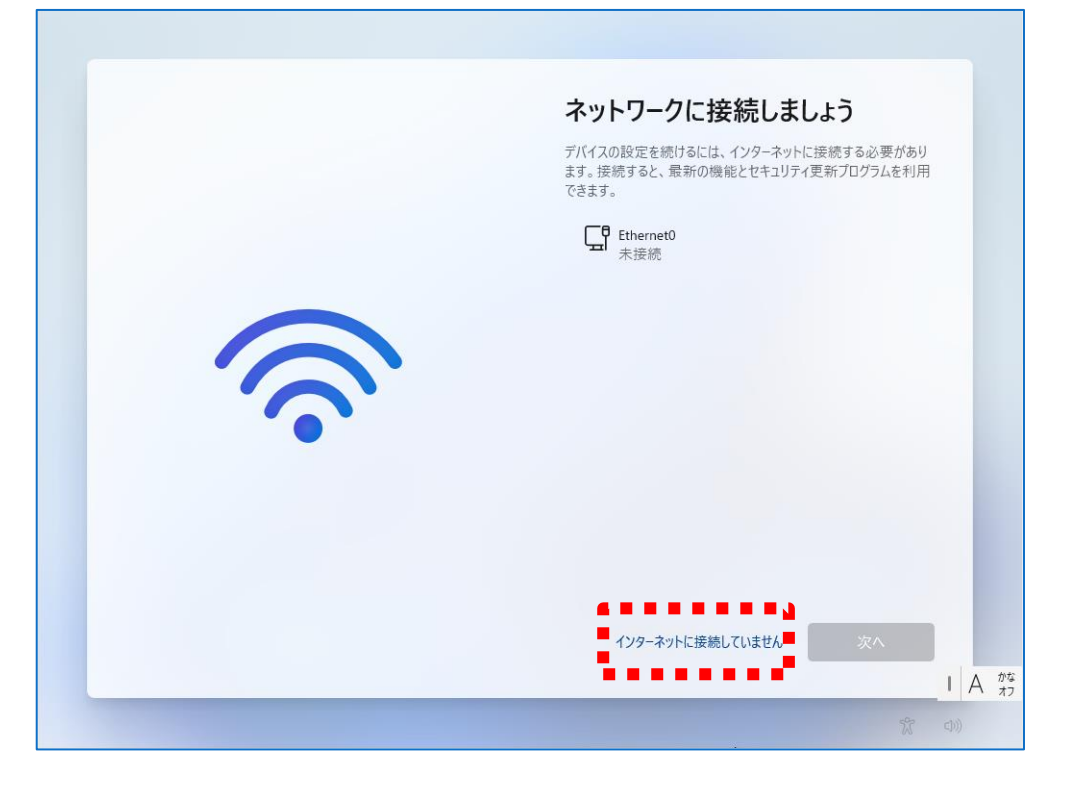

6. 次のセットアップメニューで「制限された設定で続行」をクリックします。

| ¢        | 今すぐ接続して、デバイスをすぐに<br>使い始めましよう<br>ネットワークに接続して Microsoft にサインインすると、仕<br>事や遊びに活用できるさまざまなアプリにアクセスできま<br>す。インターネットの閲覧、メールの取得、デバイス間での<br>作業ができるほか、強化された機能とセキュリティを利用す<br>ることもできます。 |
|----------|----------------------------------------------------------------------------------------------------|
| <b>?</b> |                                                                                                    |
|          | 制限された設定<br>で続行<br>I A かな<br>オフ<br>な の)                                                                                                    |

7. ここでパソコンにサインインするためのローカルアカウントを設定します。※ローカルアカウントは半角英数字で設定することをお勧めします。

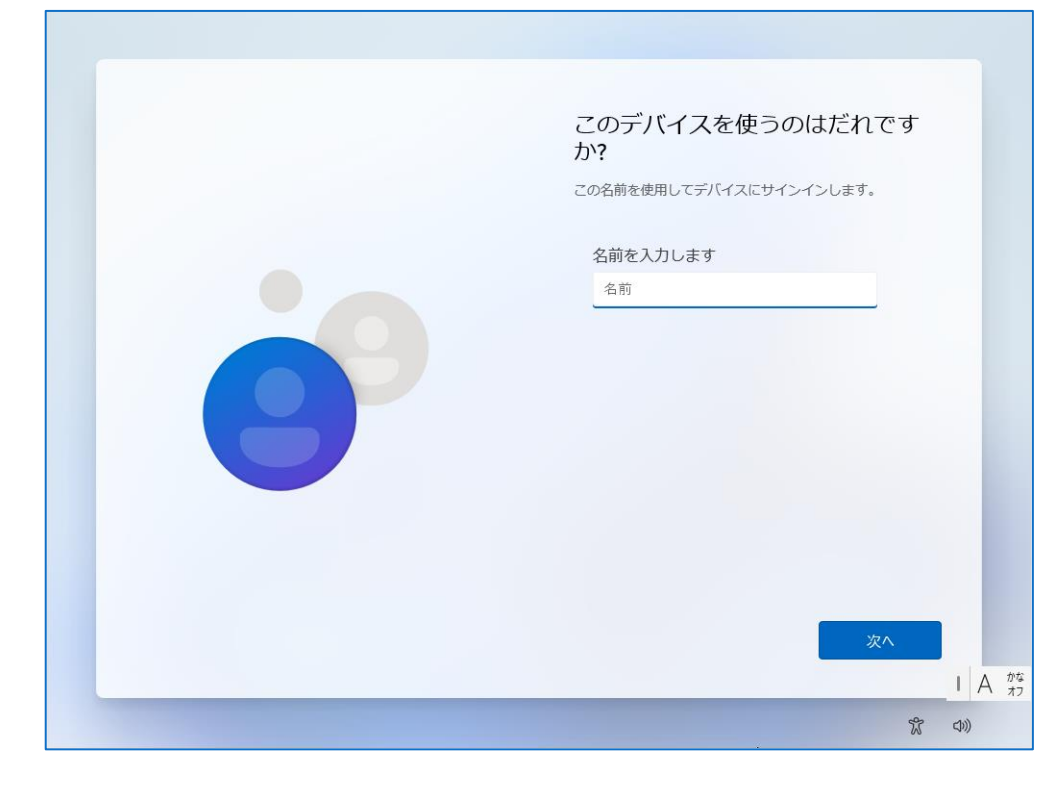

8. パソコンにサインインするためのパスワードの設定です。

| ← | 確実に覚えやすいパスワードを作成<br>します<br>& ず忘れることのないパスワードを選んでください。 |
|---|------------------------------------------------------|
|   | パスワードを入力してください<br>パスワード                              |
| 8 |                                                      |
|   | 次4                                                   |
|   |                                                      |
|   | な (1))                                               |

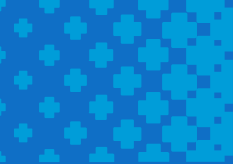

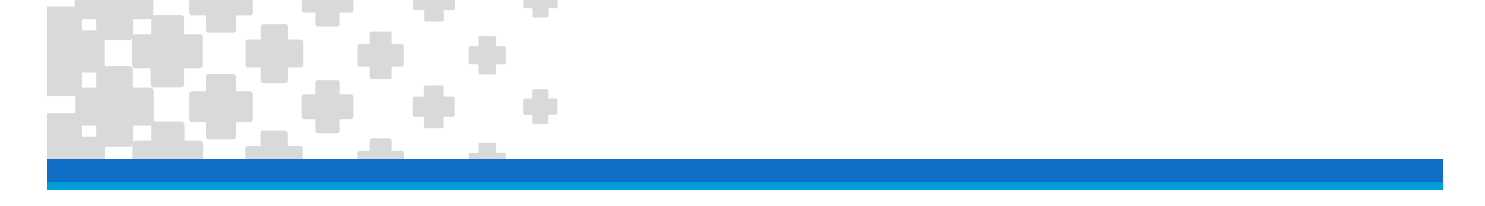

- 9. セットアップメニューに従ってセットアップを進めてください。
- 10. セットアップが完了すると設定したローカルアカウントでサインインした状態で Windows が起動します。

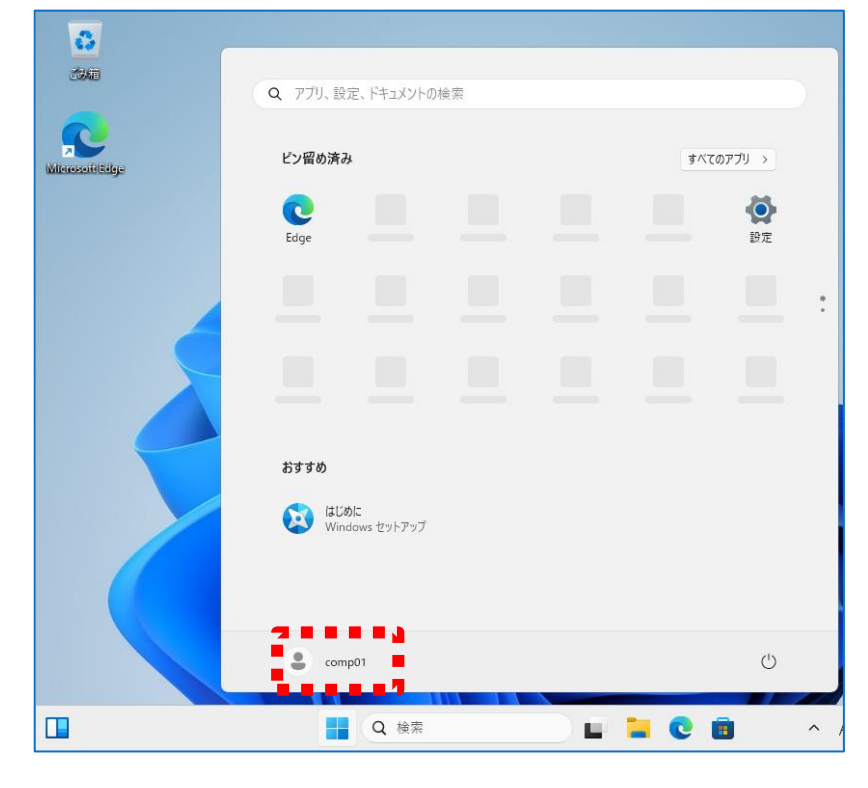

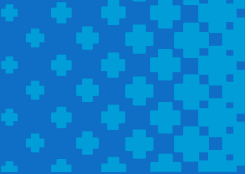

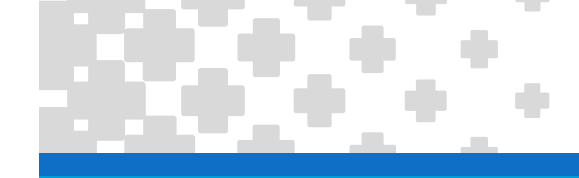

## Windows11 Pro エディションの場合

Pro エディションにおいてローカルアカウントを作成するためのポイントは、「職場または学校用に設定する」です。

- 1. 初期セットアップをセットアップメニューに従って進めてください。
- 2. セットアップメニュー「このデバイスをどのように設定しますか?」が表示されたら「職場または学校用に設定する」を選択します。

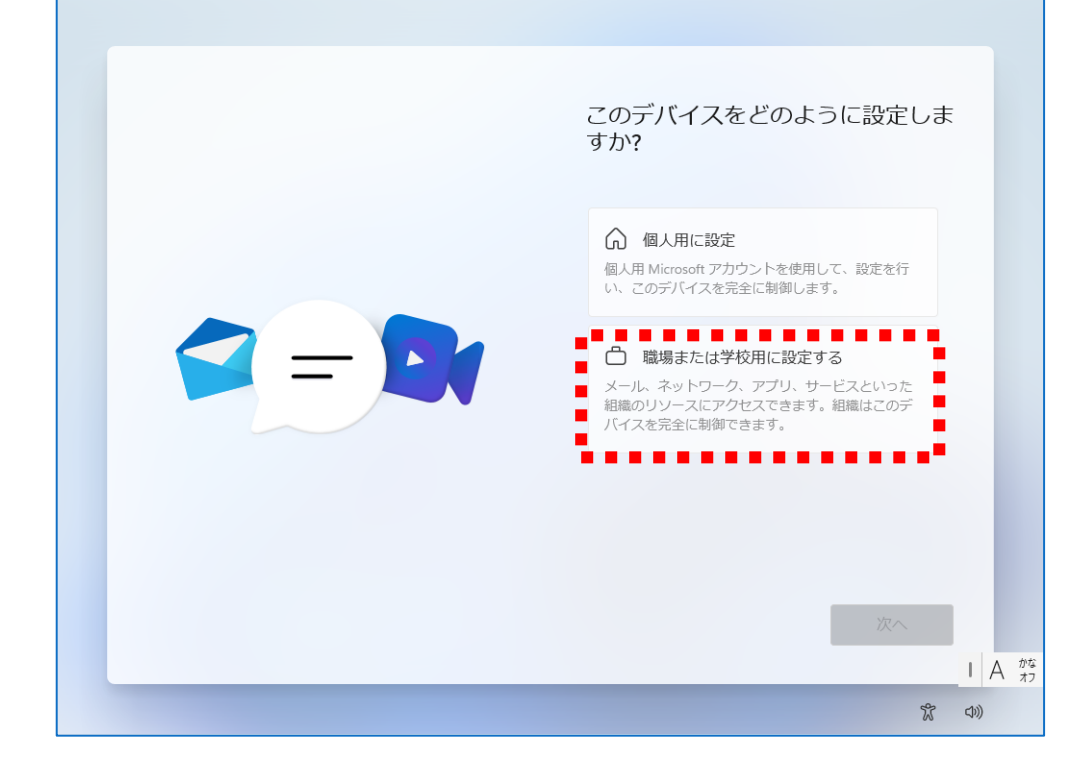

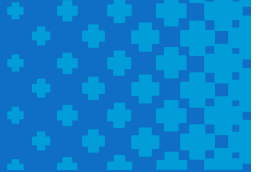

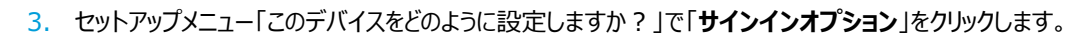

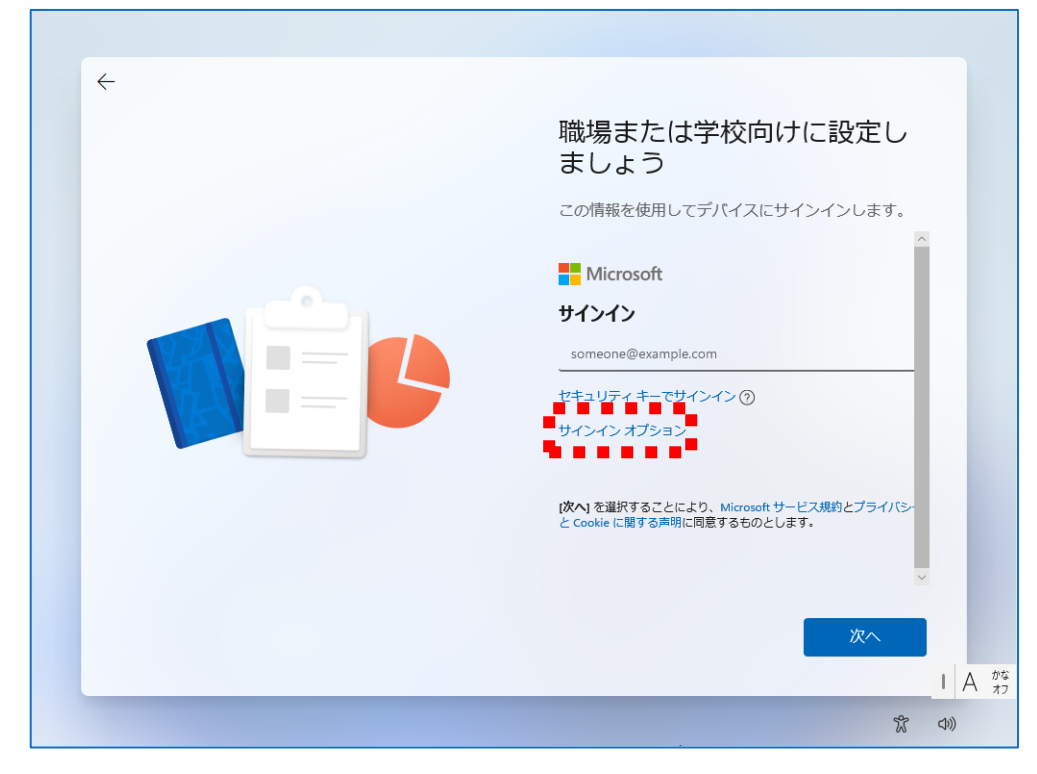

4. 次に「代わりにドメインに参加する」をクリックします。

| ÷ | 職場または学校向けに設定し                                                                   |
|---|---------------------------------------------------------------------------------|
|   | ましょう<br>この情報を使用してデバイスにサインインします。<br>Microsoft<br>サインイン オプション                     |
|   | セキュリティ キーでサインイン<br>ジ アカウントでセキュリティ キーを有効にしている場合にの<br>か選択します。<br>Co 代わりにドメインに参加する |
|   | 、<br>戻る<br>I A がな<br>オフ                                                         |
|   | (th) X                                                                          |

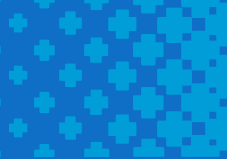

5. ここでパソコンにサインインするためのローカルアカウントを設定します。※ローカルアカウントは半角英数字で設定することをお勧めします。

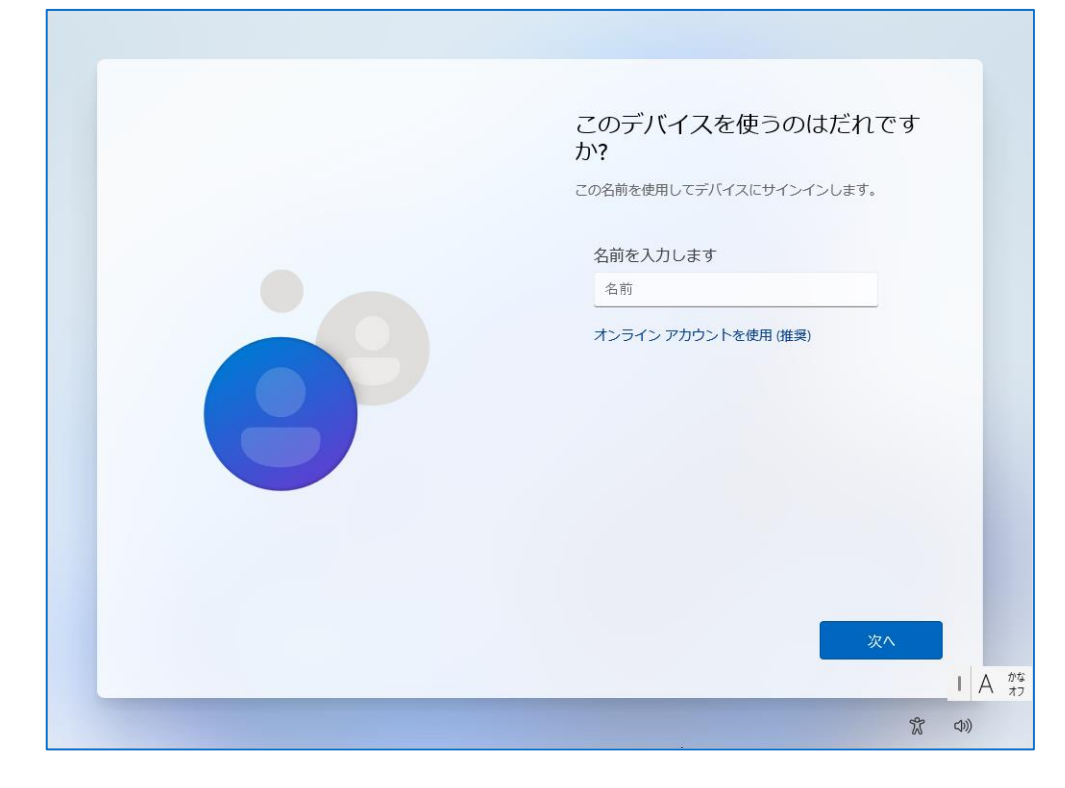

6. パソコンにサインインするためのパスワードの設定です。

| <del>~</del> |                          |
|--------------|--------------------------|
|              | 確実に覚えやすいパスワードを作成<br>します  |
|              | 必ず忘れることのないパスワードを選んでください。 |
|              | パスワードを入力してください           |
|              | パスワード                    |
| 0            | オンライン アカウントを使用 (推奨)      |
|              |                          |
|              | <b>就</b> 印》              |

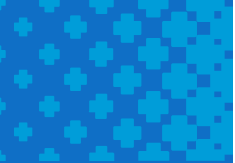

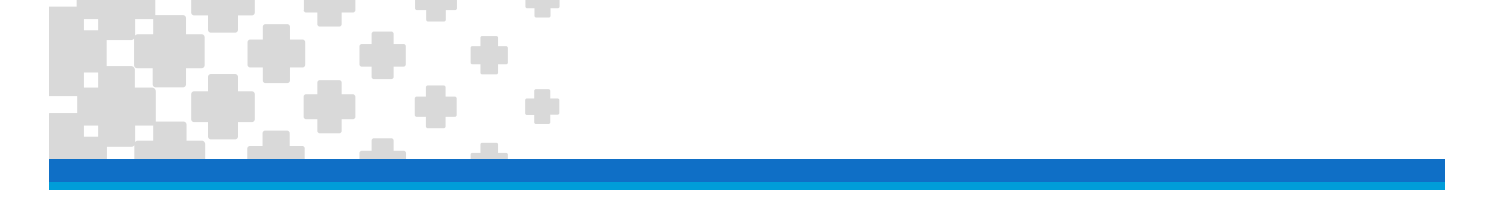

- 7. セットアップメニューに従ってセットアップを進めてください。
- 8. セットアップが完了すると設定したローカルアカウントでサインインした状態で Windows が起動します。

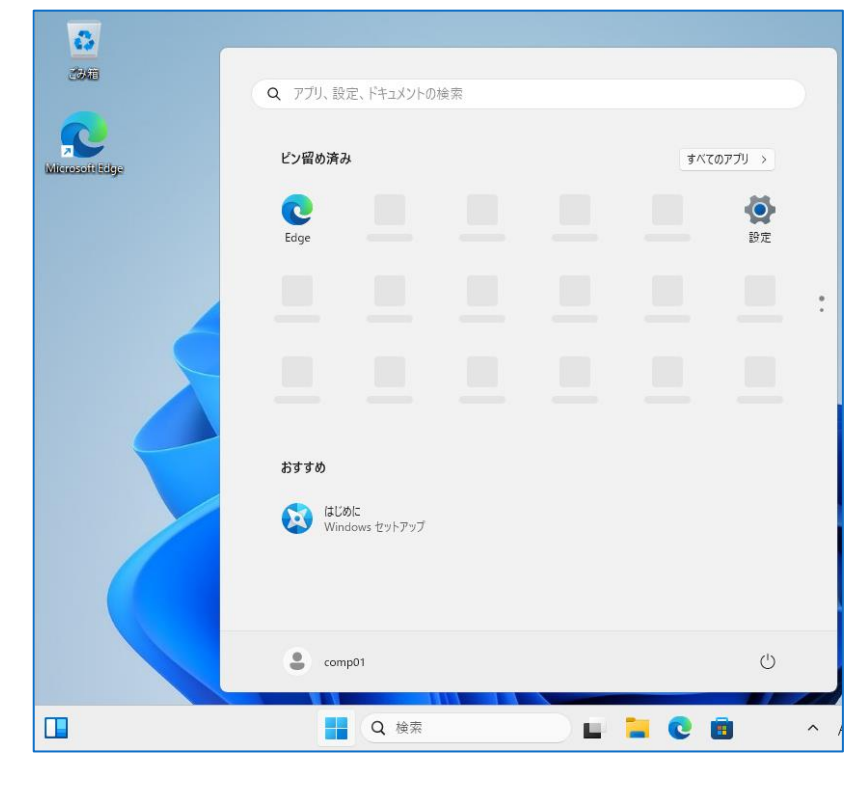

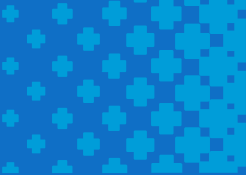